## ハイパーサーバサービス メールアドレスパスワード変更・再発行マニュアル(管理者)

お手元に「FITWeb ハイパーサーバご利用開始のお知らせ」(以下「通知書」)をご用意ください。

| 1 | ブラウザ(Microsoft Edge など)を起動します。<br>通知書の「コントロールパネル情報」項目に記載されている「コントロールパネル URL」をブラウザのアドレス<br>欄に入力します。 |                      |                        |               |            |       |        |               |                |                  |    |
|---|----------------------------------------------------------------------------------------------------|----------------------|------------------------|---------------|------------|-------|--------|---------------|----------------|------------------|----|
| ſ | 🔄 新しいタブ                                                                                            |                      | × +                    |               |            |       |        | —             |                | ×                |    |
|   | $\leftarrow \rightarrow$ C (                                                                       | ລ 🔍                  | 検索または w                | eb アドレスを入     | 力          |       | te     | ર્£≡          | Ē              | ٢                |    |
|   |                                                                                                    |                      | 100                    |               | No.        | -     | 1      |               | and the second | Sector 1         | A  |
|   |                                                                                                    |                      |                        |               |            |       |        |               |                |                  |    |
|   |                                                                                                    |                      |                        |               |            |       |        |               |                |                  |    |
| 2 | ログイン画面がま<br>通知書の「コント!<br>「ログイン」ボタン                                                                 | 長示され<br>コールハ<br>をクリッ | ます。<br>ネル情報」項<br>クします。 | <b>〔目に記載さ</b> | れている「      | ユーザー名 | 」と「パスワ | フ <i>ー</i> ド_ | を入力            | りしま <sup>-</sup> | す。 |
|   |                                                                                                    |                      | FITWeb                 |               |            |       |        |               |                |                  |    |
|   |                                                                                                    |                      | ハイパ-                   | ーサーバ          |            |       | © ~    |               |                |                  |    |
|   |                                                                                                    |                      | - 104                  |               |            |       |        |               |                |                  |    |
|   |                                                                                                    |                      | ユーザ名                   |               |            |       |        |               |                |                  |    |
|   |                                                                                                    |                      |                        |               |            |       |        |               |                |                  |    |
|   |                                                                                                    |                      | パスワード                  |               |            |       |        |               |                |                  |    |
|   |                                                                                                    |                      |                        |               |            |       | Ø      |               |                |                  |    |
|   |                                                                                                    |                      |                        |               |            |       |        |               |                |                  |    |
|   |                                                                                                    |                      |                        | 02            | グイン        |       |        |               |                |                  |    |
|   |                                                                                                    |                      | ⑦ どのユー                 | ザ名とパス!        | ワードを使      | 用しますか | ?      |               |                |                  |    |
|   |                                                                                                    |                      | 合 パスワー                 | ドを忘れた場        | 湯合         |       |        |               |                |                  |    |
|   |                                                                                                    |                      | ()) Plesk の            | Cookie ポリ     | <b>シ</b> ー |       |        |               |                |                  |    |
|   |                                                                                                    |                      |                        |               |            |       |        |               |                |                  |    |
|   |                                                                                                    |                      |                        |               |            |       |        |               |                |                  |    |

③ メールなどの諸設定を行う為の「コントロールパネル」が表示されます。 メールアドレスの追加や変更、削除また転送の設定やメーリングリストなど全ての設定をこの画面で行いま す。

гJ リリタブをクリックレキオ

| [メール]ダノをクリックします。                                                                                                    |                              |                            |                                                                               |  |  |  |  |
|----------------------------------------------------------------------------------------------------|------------------------------|----------------------------|-------------------------------------------------------------------------------|--|--|--|--|
| FITWeb<br>ハイパーサーバ                                                                                                    | Q。検索                         |                            |                                                                               |  |  |  |  |
| <ul> <li>□ ウェブサイトとドメイン</li> <li>○ メール</li> </ul>                                                                                           | ウェブサイトとドメイン                  |                            |                                                                               |  |  |  |  |
| □ ファイル<br>② データベース                                                                                                    | サブドメインを追                     | 加 ドメインエイリアス?               | を追加                                                                           |  |  |  |  |
| <u>」</u> 統計<br><sup>(2)</sup> アカウント                                                                                                    | ☆ ドメイン                       | ደ ↑                        | ステータス                                                                         |  |  |  |  |
|                                                                                                    | 🔿 💿 exam                     | ple.fitweb.net             | ● アクティブ ∨                                                                     |  |  |  |  |
|                                                                                                    | <                            | -Tra                       | ダッシュボード       ホスティングと DN!         ファイルとデータベース             接続情報<br>FTP、データベース用 |  |  |  |  |
|                                                                                                    |                              |                            | FTP                                                                           |  |  |  |  |
| <ul> <li>④ メールの画面が表示されます。</li> <li>登録されているメールアドレスが一覧で表示されます。変更したいメールアドレスをクリックします。</li> </ul>                                               |                              |                            |                                                                               |  |  |  |  |
| メール                                                                                                    |                              |                            |                                                                               |  |  |  |  |
| メールアドレス メール設定                                                                                                    | アドレス メール設定 メーリングリスト 送信メールの制御 |                            |                                                                               |  |  |  |  |
| ドメインに紐付けられたメールアカウントを作成・管理します。メールアカウントごとに、メールボックス、同じメールボックスに追加<br>1 つ以上のメールアドレスへのメール転送などをセットアップすることができます。また、アンチスパムやアンチウイルスのサービスを<br>ともできます。 |                              |                            |                                                                               |  |  |  |  |
| メールアドレスを作成                                                                                                    | 使用状況の統計を更新                   | 送信メッセージ数の上限                | ※ 削除                                                                          |  |  |  |  |
| 全1件                                                                                                    |                              | –ב                         | f                                                                             |  |  |  |  |
| dentaro@example.fitweb.                                                                                                    | net                          | dentaro@example.fitweb.net |                                                                               |  |  |  |  |
| 全 1 件                                                                                                    |                              |                            |                                                                               |  |  |  |  |
|                                                                                                    |                              |                            |                                                                               |  |  |  |  |

| 5<br>d                                                                                                    | <ul> <li>③ 選択したメールの[全般]画面が表示されます。</li> <li>現在有効なパスワードは表示されません。</li> <li>パスワードを紛失した場合は、「パスワード」欄に新たにパスワードの設定を行ってください。</li> <li>パスワードとして利用できるのは右の安全レベルが「強」以上となったもののみです。</li> <li>「生成」をクリックすると「強」以上のパスワードを自動作成します。</li> <li>「表示」をクリックすると、入力されたパスワードが表示されます。</li> <li>「パスワードの確認」は上記と同じパスワードを入力します。</li> <li>この画面を閉じると再度パスワードを表示することはできませんので、必ず控えを取ってください。</li> <li>分からなくなった場合は再発行となります。</li> <li>「OK」ボタンをクリックし、完了です。</li> <li>メールンメールアドレスン</li> <li>dentaro@example fitweb net</li> </ul> |          |                                                                                                    |  |  |  |  |
|----------------------------------------------------------------------------------------------------|----------------------------------------------------------------------------------------------------|----------|----------------------------------------------------------------------------------------------------|--|--|--|--|
| 全船                                                                                                    | 3 転送                                                                                                    | メールエイリアン | ス 自動応答 スパムフィルタ アンチウイルス                                                                                     |  |  |  |  |
| このます                                                                                                    | ー<br>シメールアカ<br>t。                                                                                                    | ウントに追加ユー | ザが紐付けられている(顧客パネルへのアクセスが有効である)場合、このページで行った変更が当該ユーザの話                                                        |  |  |  |  |
| ×-                                                                                                    | -ルアドレス                                                                                                    | ζ *      | dentaro @example.fitweb.net                                                                                |  |  |  |  |
| <ul> <li>Image: A start of the start of the start of</li></ul> | Pleskへの                                                                                                    | ログインに使用可 | 能 (ユーザ名:dentaro@example.fitweb.net)                                                                        |  |  |  |  |
| 外音                                                                                                    | 『のメールフ                                                                                                    | アドレス     | メインのメールアドレスにアクセスできなくなった場合に、パスワードのリセットに使用さ<br>れます。                                                          |  |  |  |  |
| 107                                                                                                    | マード                                                                                                    |          | <u> </u>                                                                                                   |  |  |  |  |
|                                                                                                    |                                                                                                    |          | 生成表示                                                                                                    |  |  |  |  |
| 107                                                                                                    | マードの研                                                                                                    | 在認       |                                                                                                    |  |  |  |  |
| <b>~</b>                                                                                                    | メールボッ                                                                                                    | ックス      | <ul> <li>デフォルトサイズ (無制限)</li> <li>別のサイズ 0</li> <li>KB </li> <li>メールボックスのサイズは、デフォルトサイズより大きくできません。</li> </ul> |  |  |  |  |
| 送信                                                                                                    | ***                                                                                                    | ッセージ数の上限 | <ul> <li>デフォルト(無制限 通/時間)</li> <li>メールボックスのカスタム値</li> <li>通 無制限</li> </ul>                                  |  |  |  |  |
| Ple                                                                                                    | sk での説明                                                                                                    |          | この説明は、このメールアカウントにアクセスできるすべてのユーザに対して表示されます。                                                                 |  |  |  |  |
| * 12                                                                                                    | 須フィール                                                                                                    | ۶        | OK 適用する キャンセル                                                                                              |  |  |  |  |
|                                                                                                    |                                                                                                    |          |                                                                                                    |  |  |  |  |